# NOXIME

Gültig für Artikelnummern:

## HPS-C-MULTI 6:

69010.306 (6-fach) 69010.312 (12-fach) 69010.324 (24-fach) 69010.336 (36-fach)

HPS-C-MULTI 6 mit WIRE TEST (WT): 69010.412 (12-fach) 69010.424 (24-fach) 69010.436 (36-fach)

ab Software-Version 1.7x

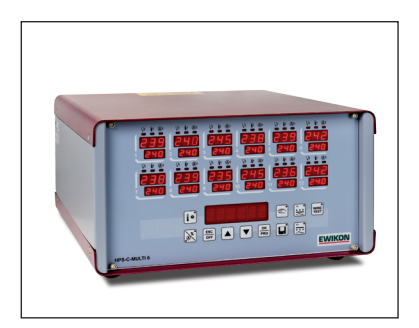

# HPS-C-MULTI 6 Heißkanalregelgeräte

# **Betriebsanleitung**

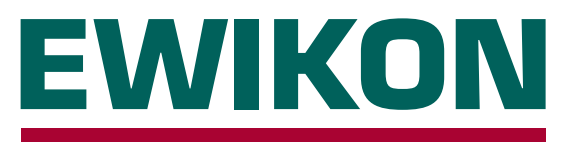

# **EWIKON**

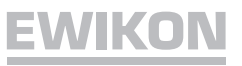

# Inhalt

# Allgemein

| Sicherheitshinweise          | 3  |
|------------------------------|----|
| Bestimmungsgemäße Verwendung | .3 |
| Nutzungshinweise             | .3 |
| Aufstellung                  | 4  |
| Reinigung                    | 4  |
| Wartung                      | 4  |
| Entsorgung                   | 4  |

# Regelgerät

| Inbetriebnahme                                                | 5  |
|---------------------------------------------------------------|----|
| Frontansicht                                                  | 5  |
| Sollwert einstellen, Regelzonen ausschalten                   | 6  |
| Funktionstasten                                               | 6  |
| Alarmanzeige                                                  | 7  |
| Softstartrampe                                                | 7  |
| Werkzeugspeicher                                              | 7  |
| Einstellwerte ändern (Parametereinstellung)                   | 8  |
| Einstellwerte, Werkseinstellung                               | 9  |
| Stellerbetrieb (Manuellbetrieb)                               | 10 |
| WireTest (optionale Diagnosefunktion für Werkzeugverdrahtung) | 11 |
| Kartentausch                                                  | 12 |
| Sicherungen ersetzen                                          | 13 |
| Erweiterte Fehlercodes                                        | 15 |
|                                                               |    |

# Anschlüsse

| Last, Thermofühler         |    |
|----------------------------|----|
| Alarmstecker               | 17 |
| Technische Daten           | 17 |
| Ersatzteile                |    |
| EG - Konformitätserklärung | 19 |

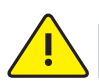

# Sicherheitshinweise

Lesen Sie vor Inbetriebnahme die Betriebsanleitung sorgfältig durch.

Arbeiten am Gerät dürfen nur durch qualifiziertes Personal mit elektrotechnischen Kenntnissen durchgeführt werden, vor dem Öffnen des Gehäuses Netzstecker ziehen.

Sicherungen nur gegen gleichen Typ austauschen (siehe Sicherungen ersetzen).

Vor dem Einstecken der Werkzeugkabel unbedingt überprüfen, ob alle Stecker richtig angeschlossen sind (siehe Anschlüsse oder Belegungsplan bei Sonderbelegung).

Netzkabel und Werkzeugkabel regelmäßig auf Beschädigungen überprüfen, bei Verletzung des Kabelmantels unbedingt neue Anschlussleitungen verwenden!

# Bestimmungsgemäße Verwendung

Die **HPS-C-MULTI 6** Regelgeräte sind industrielle Temperaturregler. Sie sind für die Regelung der Temperatur von Heißkanalwerkzeugen konzipiert. Die Geräte erfassen hierzu die Temperatur an der jeweiligen Zone mit einem Thermofühler und steuern entsprechend die Leistungsabgabe an das Heizelement.

Für den Schutz vor Übertemperatur im Fehlerfall ist eine externe Temperatursicherung vorzusehen.

EWIKON haftet nicht für Schäden durch unsachgemäße Verwendung der Geräte.

# Nutzungshinweise

Für jeden anzuschließenden Verbraucher wird eine Regelzone benötigt.

Eine Regelzone besteht aus einem Temperaturfühlereingang und einem Lastausgang mit Sicherung.

Bei der Werkzeugverkabelung auf richtige Zuordnung der Anschlüsse achten (s. Anschlüsse).

Alle nicht benötigten Regelzonen ausschalten.

Als Verbindungsleitung für die Laststromkreise hitzebeständiges Litzenkabel verwenden. Für die Thermofühler ist eine spezielle Ausgleichsleitung erforderlich! Leitungen und Kabel sind als Originalzubehör erhältlich.

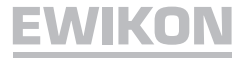

### Aufstellung

Gerät auf eine stabile, ebene Arbeitsfläche stellen, in einer Höhe, die dem Benutzer das Ablesen der Anzeige und die Bedienung erleichtert.

Das Gerät verfügt über eingebaute, leistungsfähige Lüfter, die eine übermäßige Erwärmung der Endstufe im Betrieb zuverlässig verhindern. Die zugehörigen Lüftungsöffnungen befinden sich bei den Geräten mit 24 und 36 Regelzonen jeweils auf der Unterseite sowie auf der Rückseite des Geräts. Es ist darauf zu achten, dass die Luftzufuhr zu diesen Öffnungen nicht behindert wird.

# Reinigung

Das Äußere des Geräts und das Bedienfeld mit einem weichen, alkoholgetränkten Tuch reinigen. Bitte verwenden Sie keine scharfen Reiniger oder Scheuermittel.

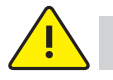

# Wartung

Das Gerät muss in regelmäßigen Abständen einer sicherheitstechnischen Prüfung nach BGV A3 unterzogen werden.

Bei Geräten mit 24 und 36 Regelzonen regelmäßig den Staubschutzfilter des Lüfters reinigen. Je nach Betriebsdauer und Zustand das Filter ersetzen.

Die Lüftungsöffnungen des Geräts regelmäßig kontrollieren und von Verschmutzung befreien. Diese Tätigkeit darf nur von qualifiziertem Servicepersonal mit elektrotechnischen Kenntnissen durchgeführt werden.

Weitere Wartungsarbeiten sind nicht erforderlich. Bitte wenden Sie sich bei eventuellen Störungen an EWIKON.

# Entsorgung

Nach Ablauf der Betriebszeit kann das Gerät an den Hersteller zur Entsorgung zurückgegeben werden.

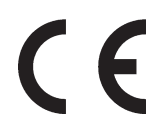

Dieses Gerät entspricht den wesentlichen Schutzanforderungen in Übereinstimmung mit den EU-Richtlinien, Stand 2010

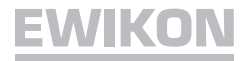

### Inbetriebnahme

**HPS-C-MULTI 6** Heißkanalregelgeräte sind für den Anschluss an ein Dreiphasen-Stromnetz (siehe *technische Daten*) konzipiert. Hierzu ist das Gerät mit einem CEE-Stecker ausgestattet. Der Hauptschalter befindet sich auf der Rückseite und trennt das Gerät vollständig von der Netzversorgung.

Nach sorgfältiger Überprüfung der Verkabelung Werkzeug mit dem Regelgerät verbinden. Bei Bedarf kann über den Alarmstecker mit der Leitung 60070.021(Zubehör) eine Verbindung zur Spritzgießmaschine hergestellt werden. Netzkabel anschließen, Regelgerät am Hauptschalter einschalten.

Es erfolgt nun die Abfrage, ob beim Aufheizen die Regelparameter für den angeschlossenen Heißkanal optimiert werden sollen. Die Optimierung ist nur bei einem erstmals angeschlossenen Werkzeug erforderlich. Bei Optimierung *AUS* (*OPTI-N*) ist ein schnelleres Aufheizen möglich. Werden die Sollwerte aus dem Werkzeugspeicher geladen, ist immer eine Optimierung erforderlich. Im Parametermenü kann eine Startzeit von 0-4 Minuten eingegeben werden. Erfolgt keine Eingabe, startet das Gerät nach Ablauf der eingestellten Zeit ohne Optimierung. Bei eingestellter Startzeit 0 Minuten ist immer eine Eingabe erforderlich.

Sollwert einstellen und nicht benötigte Regelzonen unbedingt ausschalten (siehe Sollwert einstellen, Regelzonen ausschalten).

Das Regelgerät heizt nun gleichmäßig die Form auf, feuchte Heizelemente werden ausgetrocknet. Dabei blinkt die Alarmanzeige *Temperaturabweichung* bei allen aktiven Zonen (Softstartrampe). Im Istwertfenster wird die Temperatur in °C angezeigt. Bei den deaktivierten Zonen erscheint die Standby-Anzeige.

Nach Erreichen der eingestellten Solltemperaturen kann mit den werkseitigen Einstellungen produziert werden.

Treten bei der Inbetriebnahme Störungen auf, ist die Fehlerursache durch die entsprechenden Anzeigen der einzelnen Zonen zu erkennen (siehe *Alarmanzeige*).

### Frontansicht

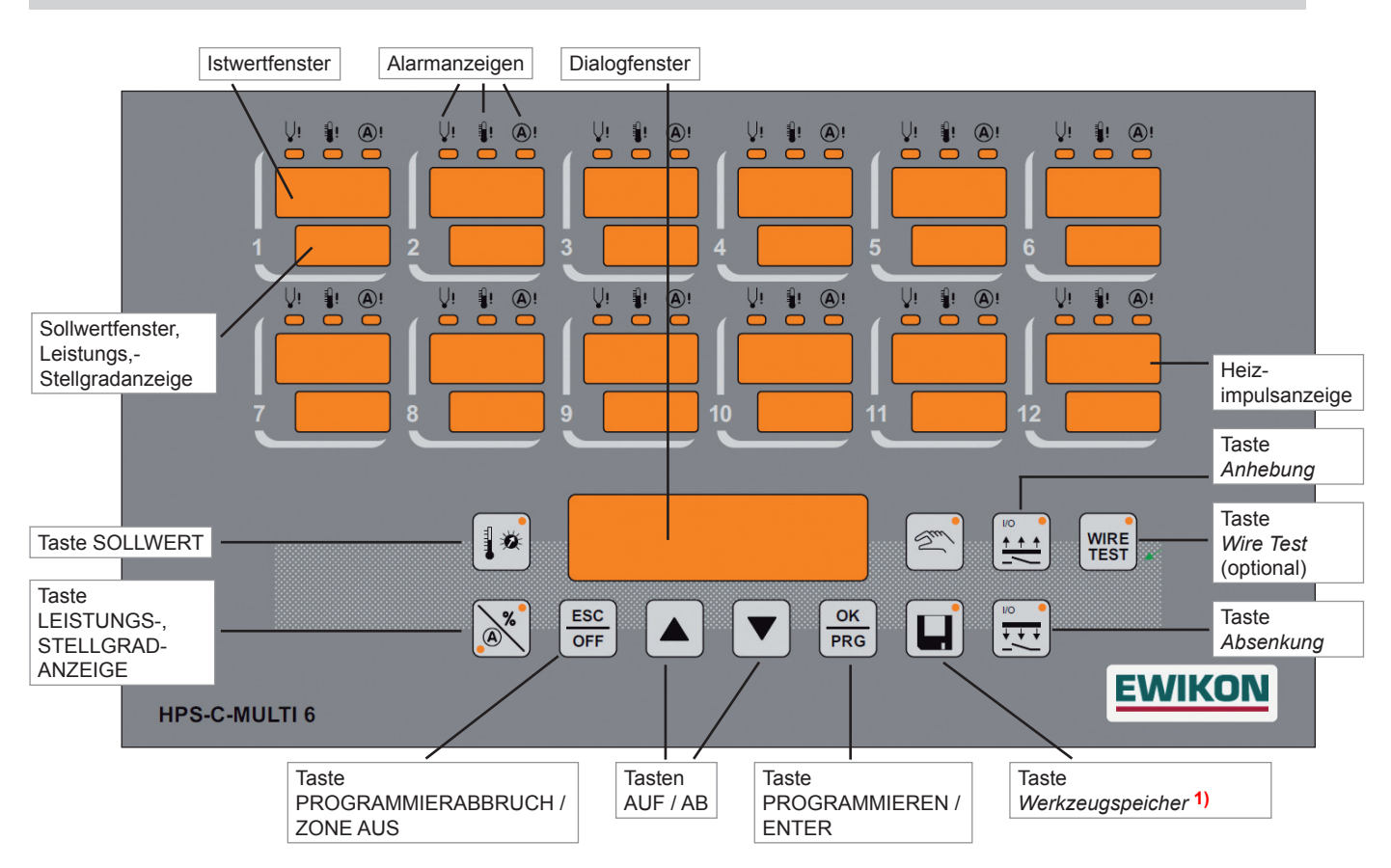

1) Bei Änderung von Einstellwerten blinkt die LED der Taste Werkzeugspeicher so lange, bis alle Werte fest abgespeichert sind. Während dieses Vorgangs darf das Gerät nicht ausgeschaltet werden, um einen Datenverlust zu vermeiden. Andernfalls erscheint beim nächsten Einschalten für eine Minute die Anzeige "E04" und die Standardparameter werden übernommen.

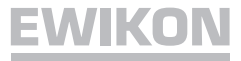

# Sollwert einstellen / Regelzonen ausschalten

| Taste            | Befehl              | Anzeige                                                                                                    |
|------------------|---------------------|----------------------------------------------------------------------------------------------------|
|                  | Sollwert anzeigen   | Es werden die Sollwerte bzw. <i>oFF</i> in den nicht aktiven Zonen angezeigt. Die Tastenanzeige leuchtet. Im Dialogfenster erschein <i>Z ALL</i> .                         |
|                  | Zone wählen         | Im Dialogfenster erscheint die angewählte Zone.<br><i>Z ALL</i> für alle Zonen. Mit <i>Z COPY</i> Einstellung des Sollwerts für<br>alle aktiven Zonen.                     |
|                  | Zone bestätigen     | Die ausgewählte Zonennummer blinkt bzw. <i>Z ALL</i> . Im Dialog-<br>fenster erscheint <i>TEMP</i> . Bei <i>Z COPY</i> erscheint Sollwert im<br>mittleren Sollwertfenster. |
|                  | Sollwert einstellen | Mit den AUF / AB Tasten Sollwert einstellen                                                                                                    |
|                  | Zone ausschalten    | Längeres Betätigen der ESC / OFF Taste und erneutes Betä-<br>tigen der ESC / OFF Taste schaltet die angewählte Zone aus.                                                   |
|                  | Zone einschalten    | Einschalten der angewählten Zonen durch zweimaliges Betä-<br>tigen der <i>OK / PRG</i> Taste. Der zuletzt eingestellte Sollwert ist<br>wieder eingestellt.                 |
|                  | Eingabe bestätigen  | Speichert die eingestellten Veränderungen.                                                                                                    |
|                  | Sollwertanzeige Aus | Tastenanzeige <i>Aus</i> . Zurück zum Regelbetrieb. Sollwerterhöhungen werden mit 100 % Ausgangsleistung angefahren!                                                       |
| * Abbraaban abna | Spaiabarn           |                                                                                                    |

# \* Abbrechen ohne Speichern:

| ESC A | bbruch | Betätigung führt jeweils einen Programmschritt zurück, ohne die aktuellen Veränderungen zu speichern. |
|-------|--------|----------------------------------------------------------------------------------------------------|
|-------|--------|----------------------------------------------------------------------------------------------------|

# Funktionstasten

Tastenanzeige leuchtet bei Betätigung (Funktion Ein)

| $\left[\right]$ | <b>%</b>   |
|-----------------|------------|
|                 | $\searrow$ |

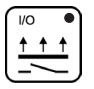

| 1/0 |   | • |  |
|-----|---|---|--|
| ¥   | ŧ | ¥ |  |
| Ē   |   | _ |  |

\* Werkzeugspeicher und Stellerbetrieb siehe separates Kapitel.

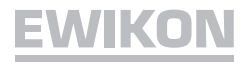

# Softstartrampe

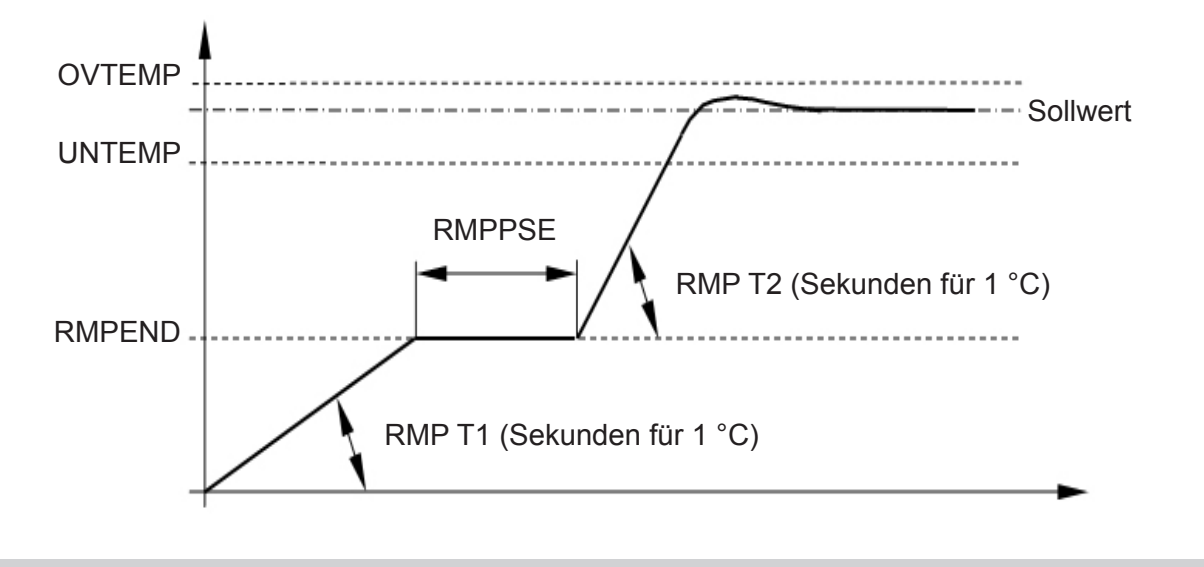

Aktiv bei: Neustart, Wiederaufheizen nach Absenkfunktion oder nach Alarmmeldung

# Alarmanzeige

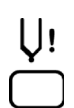

### Temperaturfühler

Leuchtet bei Fühlerbruch, im Istwertfenster erscheint "- - -". Ist die automatische Stellerfunktion (Automode) aktiv, wechselt die Anzeige zwischen " - - - " und " - A - ". Bei Verpolung leuchtet die Anzeige ebenfalls, im Istwertfenster erscheint dann die Raumtemperatur.

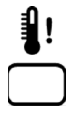

### Temperaturabweichung

Blinkt während der Aufheizphase der Softstartrampe. Leuchtet ständig bei Unter- oder Überschreiten der eingestellten Grenztemperaturen (siehe *Einstellwerte verändern*). Bei Übertemperatur wird außerdem die Stromzufuhr unterbrochen.

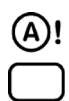

### Überstrom

Leuchtet bei Überschreiten des eingestellten Maximalstroms (siehe *Einstellwerte verändern*) oder blinkt bei Lastkreisunterbrechung. Bei Überstrom wird die Stromzufuhr unterbrochen.

# Werkzeugspeicher

| Taste                                      | Befehl                    | Anzeige                                                                                                    |
|--------------------------------------------|---------------------------|----------------------------------------------------------------------------------------------------|
|                                            | Speicherfunktion aufrufen | Die Tastenanzeige leuchtet. In den Istwertfenstern erschei-<br>nen die Zonennummern blinkend, im Dialogspeicher wird<br>der aktuelle Speicherplatz angezeigt. |
| $\overset{\bullet}{\bigtriangleup} \nabla$ | Speicherplatz wählen      | Im Dialogfenster erscheint der gewählte Speicherplatz.                                                                                                    |
| OK<br>PRG                                  | Speicherplatz bestätigen  | Die Anzeige im Dialogfenster wechselt auf LOAD.                                                                                                    |
|                                            | Funktion wählen           | Mit <i>LOAD</i> werden die gespeicherten Daten aufgerufen, mit <i>SAVE</i> werden die eingestellten Wert im gewählten Speicherplatz abgelegt.                 |
| OK<br>PRG                                  | Eingabe bestätigen        | Dialoganzeige Aus. Zurück zum Regelbetrieb. Während des Speichervorgangs blinkt die LED der Taste <i>Werkzeugspeicher.</i>                                    |

# **EWIKON**

# Einstellwerte ändern (Parametereinstellung)

| Taste                                                | Befehl                     | Anzeige                                                                                               |
|------------------------------------------------------|----------------------------|----------------------------------------------------------------------------------------------------|
| OK<br>PRG<br>Iänger 5<br>Sekunden                    | Einstellwerte verändern    | Im Dialogfenster erscheint <i>Z ALL</i> , in den Istwertfenstern erscheinen die Zonennummern.         |
| $\overset{\bullet}{\bigtriangleup} \bigtriangledown$ | Zone wählen                | Gewählte Zone wird im Dialogfenster angezeigt, Z ALL für alle.                                        |
| OK<br>PRG                                            | Zone bestätigen            | Im Dialogfenster erscheint der erste Menüpunkt, die gewählte Zonennummer im Istwertfenster blinkt.    |
|                                                      | Menüpunkt wählen           | Im Dialogfenster wird der jeweilige Menüpunkt angezeigt.                                              |
| OK<br>PRG                                            | Menüpunkt bestätigen       | Die aktuellen Einstellwerte erscheinen im Sollwertfenster.                                            |
|                                                      | Wert verändern             | Veränderte Einstellwerte werden angezeigt.<br>(Einstellbereich siehe Einstellwerte /Werkseinstellung) |
| OK<br>PRG                                            | Speichern *                | Die geänderten Einstellwerte werden übernommen.                                                       |
| ESC<br>OFF                                           | Einstellmodus<br>verlassen | Dialoganzeige Aus. Zurück zum Regelbetrieb.                                                           |
| * Abbusshau shuss                                    | On sisk smit               |                                                                                                    |

### \* Abbrechen ohne Speichern:

Abbruch

| ESC |  |
|-----|--|
| OFF |  |

Führt jeweils einen Programmierschritt zurück, ohne Änderung der Einstellwerte.

# <u>EWIKON</u>

# Einstellwerte (Werkseinstellung)

| Menüpunkt | Name | Funktion | Bereich | Werkseinstellung |
|-----------|------|----------|---------|------------------|
|-----------|------|----------|---------|------------------|

### Die nachfolgenden Funktionen sind nur global für alle Zonen einstellbar

| OVTEMP | Übertemperatur-<br>alarm      | Grenzwert Alarmausgang 1                                | 0 - 50 °C<br>über Sollwert                   | 10 °C                  |
|--------|-------------------------------|---------------------------------------------------------|----------------------------------------------|------------------------|
| UNTEMP | Untertemperatur-<br>alarm     | Grenzwert Alarmausgang 2                                | 0 - 50 °C<br>unter Sollwert                  | 10 °C                  |
| RMPEND | Rampenende                    | Endtemperatur Rampe 1                                   | 80 - 120° C                                  | 120 °C                 |
| RMP T1 | Steigung Rampe 1              | Heizgeschwindigkeit<br>Rampe 1 <mark>2)</mark>          | 0 - 10 Sekunden<br>für 1 °C                  | 4 Sekunden             |
| RMP T2 | Steigung Rampe 2              | Heizgeschwindigkeit<br>Rampe 2 <mark>2)</mark>          | 0 - 10 Sekunden<br>für 1 °C                  | 2 Sekunden             |
| RMPPSE | Rampenpause                   | Pause zwischen<br>Rampe 1 + 2                           | 1 - 4 Minuten                                | 2 Minuten              |
| AUTO   | Automode 1)                   | Automatische Stellgradüber-<br>nahme bei Fühlerbruch    | 1 = Ein; 0 = Aus                             | 0 (Aus)                |
| TEMPDN | Temperatur-<br>absenkung      | Absenkung in °C unter<br>Sollwert                       | 10 - 200 °C                                  | 50 °C                  |
| ТС ТҮР | Thermofühler                  | Fe-CuNi Typ J oder L,<br>NiCr-Ni, Typ K                 | Anzeige:<br>H ≙Typ K<br>J ≙Typ J<br>L ≙Typ L | J                      |
| UNIT   | Temperatureinheit             | °C oder °F                                              | °C oder °F                                   | °C                     |
| SYNC   | Verbundaufheizung             | Rampensynchronisation deaktivieren                      | 1 = Ein; 0 = Aus                             | 1 (Ein)                |
| CODE   | Zugangscode                   | Eingabesperre                                           | 0 - 250                                      | 0 (deaktiviert)        |
| тс тім | Reaktionszeit<br>Thermofühler | Messzeit des Temperatur-<br>anstiegs am Fühler          | 0 - 10 Minuten                               | 0 (Aus)                |
| WAIT   | Startzeit                     | nach dem Einschalten startet das Gerät ohne Optimierung | 0 - 4 Minuten                                | 0<br>(manueller Start) |
| FW VER | aktuelle Firmware             | Softwarestand der Regelkarte                            | V                                            |                        |
| PRESET | Preset                        | Rücksetzen Werkseinstellung                             |                                              |                        |

1) Automodebetrieb ist nur nach ca. 15-minütigem, störungsfreiem Betrieb möglich!

<sup>2)</sup> 0 = Rampe aus, Sollwert wird schnellstmöglich angefahren, kein Verbundbetrieb.

### Die nachfolgenden Funktionen sind individuell für jede Einzelzone einstellbar

| TEMPUP | Anhebefunktion     | Temperatur über Sollwert | 0 - 60 °C   | 20 °C  |
|--------|--------------------|--------------------------|-------------|--------|
| UPTIME | Anhebezeit         | Anhebedauer              | 0 - 60 Min. | 5 Min. |
| CURR   | Überstrom          | Grenzwert                | 5 - 16 A    | 16 A   |
| TMPMAX | Sollwertbegrenzung | max. Sollwerteinstellung | 50 - 500 °C | 450 °C |

# $Die nach folgenden \, Funktionen \, sind \, optional \, f \ddot{u}r \, die \, Wire {\sf Test} \, \, Diagnose funktion$

| WTPULS | WireTest Puls       | Stellgrad im Test                  | 10 - 50 %         | 20 %        |
|--------|---------------------|------------------------------------|-------------------|-------------|
| WTTEMP | WireTest Temperatur | Temperaturüberhöhung ∆T<br>im Test | 10 - 50 K         | 10 Kelvin   |
| WTTIME | WireTest Zeit       | Max. Testzeit / Zone im Test       | 30 - 180 Sekunden | 60 Sekunden |

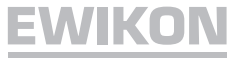

# Stellerbetrieb (Manuellbetrieb)

OFF

In dieser Betriebsart wird Ihr Heißkanal nicht geregelt und bei Übertemperatur nicht abgeschaltet. Eine Überhitzung und Zerstörung des Heißkanals ist somit möglich!

| Taste                                                  | Befehl               | Anzeige                                                                                                    |
|--------------------------------------------------------|----------------------|----------------------------------------------------------------------------------------------------|
|                                                        | Stellerbetrieb       | Im Sollwertfenster wird bei allen Zonen <i>oFF</i> angezeigt, die sich nicht im Stellerbetrieb befinden. Die Tastenanzeige leuchtet.                           |
| $\bigtriangleup \nabla$                                | Zone wählen          | Im Dialogfenster erscheint die angewählte Zone.                                                                                                    |
|                                                        | Zone bestätigen      | Im Dialogfenster erscheint die angewählte Zone.                                                                                                    |
| $\begin{bmatrix} \bullet \\ \Box \end{bmatrix} \nabla$ | Stellgrad einstellen | Mit den AUF / AB-Tasten Ausgangsleistung in % Stellgrad einstellen.                                                                                            |
|                                                        | Stellerbetrieb Aus   | Längeres Betätigen der ESC/OFF Taste und erneutes Betätigen der <i>ESC/OFF</i> Taste schaltet den Stellerbetrieb der aktuellen Zone aus.                       |
|                                                        | Stellerbetrieb Ein   | Einschalten der gewählten Zonen durch zweimaliges Betätigen der <i>OK / PRG</i> -Taste. Der zuletzt eingestellte Stellgrad ist wieder eingestellt.             |
|                                                        | Eingabe bestätigen   | Speichert die eingestellten Veränderungen.                                                                                                    |
|                                                        | Eingabe beenden      | Tastenanzeige <i>Aus</i> . Zurück zum Regelbetrieb. Im Sollwertfenster der Zonen im Stellerbetrieb erscheint abwechselnd die aktuelle Anzeige und <i>PLS</i> . |
| * Abbrechen ohne                                       | Speichern:           |                                                                                                    |
| ESC                                                    | Abbruch              | Führt jeweils einen Programmierschritt zurück, ohne die aktuel-<br>len Veränderungen zu speichern.                                                             |

► Der aktivierte Stellerbetrieb wird durch Ausschalten des Geräts am Hauptschalter zurückgesetzt!

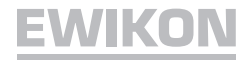

# WireTest (optional)

| Taste        | Befehl                    | Anzeige                                                                                                    |
|--------------|---------------------------|----------------------------------------------------------------------------------------------------|
| WIRE<br>TEST | Diagnosefunktion aufrufen | Die Tastenanzeige leuchtet. In dem Dialogfenster erscheint Start?.                                                                                                    |
|              | Funktion wählen           | Mit <i>OK</i> starten Sie die Verdrahtungsdiagnose. Im Dialog-<br>fenster erscheint <i>WAIT</i> . Wurde die Funktion an einem war-<br>men System ausgelöst, wartet der Regler, bis das System<br>auf eine für die Diagnose optimale Starttemperatur abge-<br>kühlt ist. Nun wird Zone für Zone auf eventuelle Verdrah-<br>tungsfehler untersucht. Nach Beendigung der Diagnose<br>über alle Zonen erscheint im Dialogfenster <i>STOP</i> , und in<br>den Zonenfenstern wird das Ergebnis angezeigt. |
| WIRE<br>TEST | Diagnosefunktion beenden  | Dialoganzeige Aus. Zurück zum Regelbetrieb.                                                                                                    |

# Diagnoseergebnisse

|                    |                  |                                           | VI II ®I<br>38<br>4 [04            |                                |
|--------------------|------------------|-------------------------------------------|------------------------------------|--------------------------------|
| Fühler gebrochen   | Fühler verpolt   | Fühler vertauscht<br>(hier Zone 12 mit 3) | Last Fehler<br>(Kurzschluss/Bruch) | TimeOut<br>(∆T nicht erreicht) |
|                    |                  |                                           |                                    |                                |
| Alarm-LED          | Alarm-LED        | Alarm-LED                                 | Alarm-LED                          | Alarm-LED                      |
| Fühler leuchtet    | Fühler leuchtet  | Fühler leuchtet                           | Strom leuchtet                     | Temp leuchtet                  |
| • Im IST-Wert-     | • Im IST-Wert-   | • Im IST-Wert-                            | • Im IST-Wert-                     | • Im IST-Wert-                 |
| Fenster werden     | Fenster wird die | Fenster wird die                          | Fenster wird die                   | Fenster wird die               |
| drei Striche ange- | Raumtemperatur   | Zonentemperatur                           | Zonentemperatur                    | Zonentemperatur                |
| Zoigt              | angezeigt        | angezeigt                                 | angezeigt                          | angezeigt                      |
| • Im SOLL-Wert-    | • Im SOLL-Wert-  | • Im SOLL-Wert-                           | • Im SOLL-Wert-                    | • Im SOLL-Wert-                |
| Fenster wird zur   | Fenster wird zur | Fenster wird                              | Fenster wird zur                   | Fenster wird zur               |
| Bestätigung die    | Bestätigung die  | die vertauschte                           | Bestätigung die                    | Bestätigung die                |
| eigene Zonen-      | eigene Zonen-    | Zonennummer                               | eigene Zonen-                      | eigene Zonen-                  |
| nummer angezeigt   | nummer angezeigt | angezeigt                                 | nummer angezeigt                   | nummer angezeigt               |

Die Zonenfenster der fehlerhaften Zonen bleiben nach durchgeführter Diagnosefunktion aktiv; die Zonenfenster fehlerfreier Zonen sind dunkel, bis die Diagnosefunktion wieder verlassen wird.

# Karte tauschen (Artikel-Nr. 60040.070)

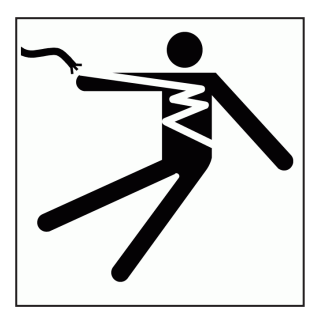

# **ACHTUNG**

Lebensgefahr durch Stromschlag!

Vor Arbeiten am Gerät Netzstecker ziehen.

# Adresse einstellen

Beim direkten Austausch können die Einstellungen von der zu tauschenden Karte übernommen werden.

Die Kartennummer ist auch gleichzeitig die einzustellende Kartenadresse - durch den Drehschalter H1 (Abb. 1) kann die Kartenadresse eingestellt werden. Karte 1 (Zone 1-6) ist auf Adresse 1 zu stellen, Karte 2 (Zone 7-12) auf Adresse 2 etc.

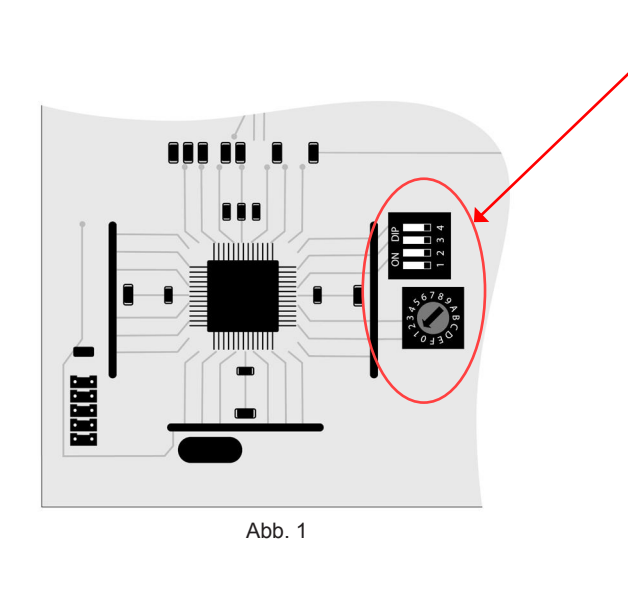

| ab Leiterplattenversionen V1.3 |     |     |     |     |    |
|--------------------------------|-----|-----|-----|-----|----|
|                                | 1   | 2   | 3   | 4   | H1 |
| Karte 1                        | OFF | OFF | OFF | OFF | 1  |
| Karte 2                        | OFF | OFF | OFF | OFF | 2  |
| Karte 3                        | OFF | OFF | OFF | OFF | 3  |
| Karte 4                        | OFF | OFF | OFF | OFF | 4  |
| Karte 5                        | OFF | OFF | OFF | OFF | 5  |
| Karte 6                        | OFF | OFF | OFF | OFF | 6  |
| Karte 7                        | OFF | OFF | OFF | OFF | 7  |
| Karte 8                        | OFF | OFF | OFF | OFF | 8  |
| Karte 9                        | OFF | OFF | OFF | OFF | 9  |
| Karte 10                       | OFF | OFF | OFF | OFF | А  |
| Karte 11                       | OFF | OFF | OFF | OFF | В  |
| Karte 12                       | OFF | OFF | OFF | OFF | С  |
| Karte 13                       | OFF | OFF | OFF | OFF | D  |
| Karte 14                       | OFF | OFF | OFF | OFF | E  |
| Karte 15                       | OFF | OFF | OFF | OFF | F  |
| Karte 16                       | OFF | ON  | OFF | OFF | 0  |

# .....

# **CAN-Abschluss**

Durch das auf ON-Setzen der DIL-Schalter 1 und 4 unter dem Kühlkörper (Abb. 2) kann der CAN-BUS abgeschlossen werden. Dies ist erst ab Geräten mit 18 Zonen und mehr und da nur an der letzten Karte im System notwendig.

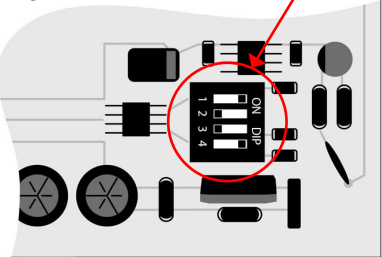

# **EWIKON**

## Sicherungen ersetzen

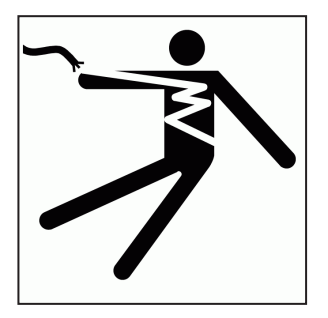

# ACHTUNG

Lebensgefahr durch Stromschlag!

Vor Arbeiten am Gerät Netzstecker ziehen.

Arbeiten am Gerät dürfen nur durch qualifiziertes Servicepersonal mit elektrotechnischen Kenntnissen durchgeführt werden.

Die Regelkarten sind jeweils für 6 Zonen ausgelegt. Zuordnung siehe Seite 16.

Zum Wechseln der Sicherungen (Artikel-Nr. 18061) Frontplattenbefestigungen lösen, Frontplatte abnehmen und Steckverbindungen lösen. Betroffene Regelkarte ziehen. Mit dem Hilfswerkzeug, welches auf der Gehäuseinnenseite am Seitenblech befestigt ist, Sicherungen wie unten abgebildet tauschen. Sicherungen unbedingt durch gleichen Typ ersetzen!

Zusammenbau in umgekehrter Reihenfolge.

# Sicherungsausbau

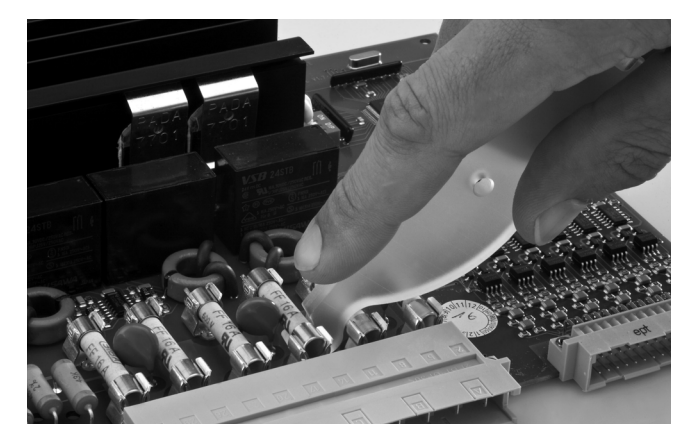

Sicherungseinbau

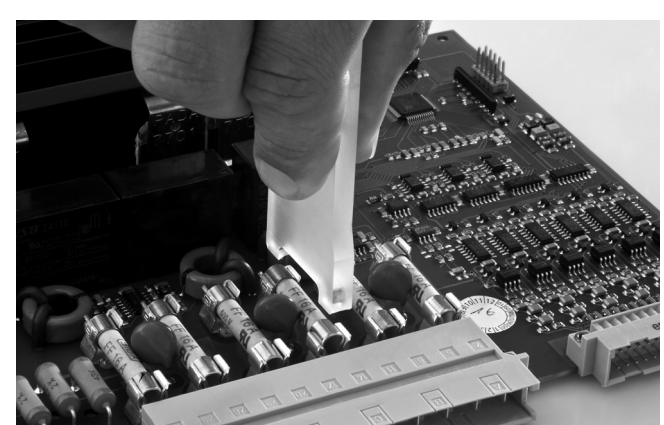

# **EWIKON**

# Zuordnung Zonen / Regelkarten 60040.070

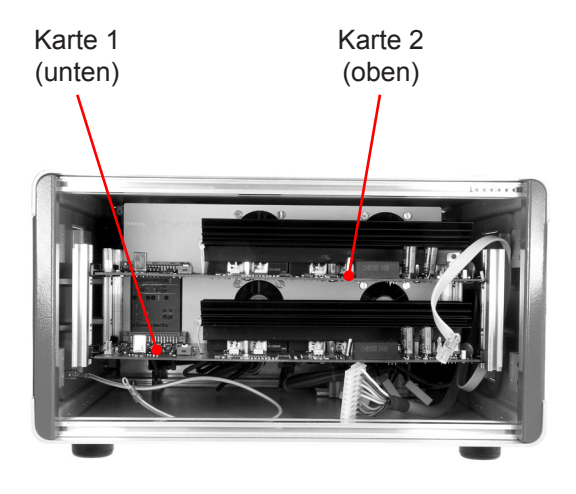

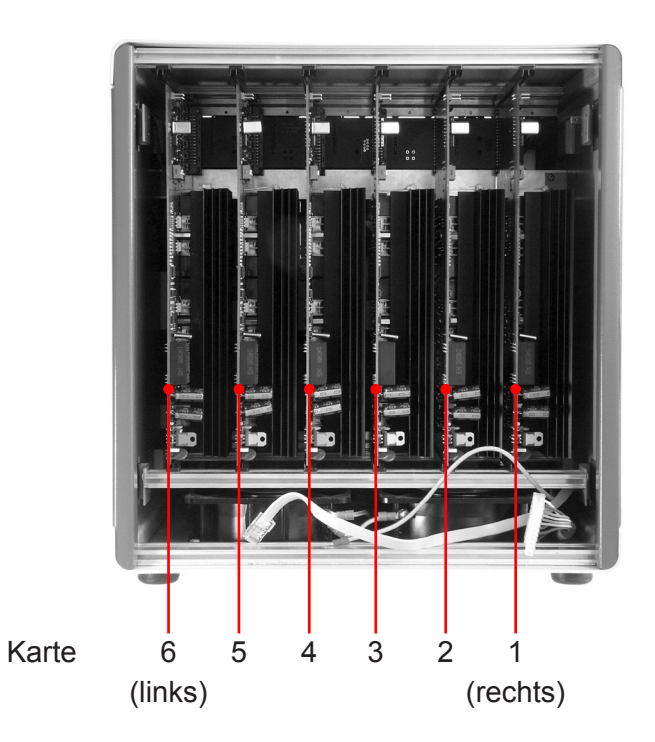

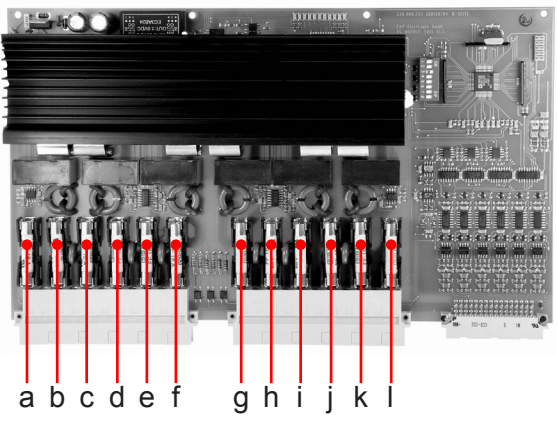

Sicherungen Regelkarte

| Zone | Karte | Sicherung |
|------|-------|-----------|
| 1    | 1     | a+b       |
| 2    | 1     | c+d       |
| 3    | 1     | e+f       |
| 4    | 1     | g+h       |
| 5    | 1     | i+j       |
| 6    | 1     | k+l       |
| 7    | 2     | a+b       |
| 8    | 2     | c+d       |
| 9    | 2     | e+f       |
| 10   | 2     | g+h       |
| 11   | 2     | i+j       |
| 12   | 2     | k+l       |
| 13   | 3     | a+b       |
| 14   | 3     | c+d       |
| 15   | 3     | e+f       |
| 16   | 3     | g+h       |
| 17   | 3     | i+j       |
| 18   | 3     | k+l       |

| Zone | Karte | Sicherung |
|------|-------|-----------|
| 19   | 4     | a+b       |
| 20   | 4     | c+d       |
| 21   | 4     | e+f       |
| 22   | 4     | g+h       |
| 23   | 4     | i+j       |
| 24   | 4     | k+l       |
| 25   | 5     | a+b       |
| 26   | 5     | c+d       |
| 27   | 5     | e+f       |
| 28   | 5     | g+h       |
| 29   | 5     | i+j       |
| 30   | 5     | k+l       |
| 31   | 6     | a+b       |
| 32   | 6     | c+d       |
| 33   | 6     | e+f       |
| 34   | 6     | g+h       |
| 35   | 6     | i+j       |
| 36   | 6     | k+l       |

# Erweiterte Fehlercodes HPS-C-MULTI 6

Folgende Fehler werden im Sollwertfenster der betreffenden Zonengruppe angezeigt:

| Anzeige | Fehler                | mögliche Ursache                                                                                                    |
|---------|-----------------------|----------------------------------------------------------------------------------------------------|
| E01     | Speicherfehler STACK  | Interner Speicherüberlauf, Programmfehler                                                                                                  |
| E02     | Speicherfehler XRAM   | Interner Speicherfehler, eine oder mehrere Speicherzellen defekt                                                                           |
| E04     | Speicherfehler EEPROM | Ungültiger Datenspeicher, betroffene Daten werden neu<br>initialisiert (z. B. Gerät kurz nach der Veränderung von<br>Werten ausgeschaltet) |
| E08     | Speicherfehler IRAM   | Interner Speicherfehler, eine oder mehrere Speicherzellen defekt                                                                           |
| E16     | Watchdog-Fehler       | Undefinierter Programmzustand, Neustart                                                                                                    |
| E32     | Phasen-Fehler         | Eine oder mehrere Phasen der Versorgung fehlen,<br>z. B. Sicherungen in der Zuleitung ausgelöst (Anschluss-<br>Steckdose überprüfen)       |
|         | CAN-Fehler            | Keine Kommunikation mit dem Reglermodul, interne Steckverbindungen überprüfen, evtl. Baugruppen defekt                                     |
| hot     | Temperatur Kühlkörper | Kühlkörpertemperatur zu hoch, Überlastung der Endstu-<br>fen, Gerätelüfter überprüfen                                                      |

Bei mehreren Fehlern wird eine Kombination der Fehlercodes angezeigt, z. B "E36", wenn Fehler "E04" und Fehler "E32" gleichzeitig vorliegen.

# <u>EWIKON</u>

# Anschlüsse (nach DIN 16765-A)

## Last 16-pol

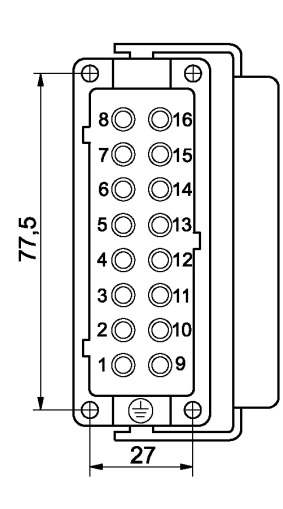

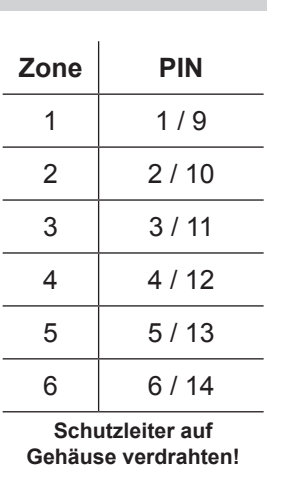

### Last 24-pol

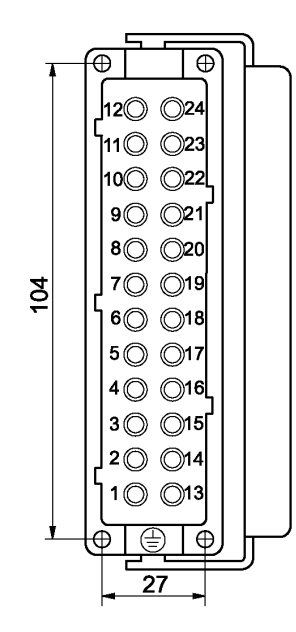

| Zone        | PIN     |
|-------------|---------|
| 1, 13, 25   | 1 / 13  |
| 2, 14, 26   | 2 / 14  |
| 3, 15, 27   | 3 / 15  |
| 4, 16, 28   | 4 / 16  |
| 5, 17, 29   | 5 / 17  |
| 6, 18, 30   | 6 / 18  |
| 7, 19, 31   | 7 / 19  |
| 8, 20, 32   | 8 / 20  |
| 9, 21, 33   | 9 / 21  |
| 10, 22, 34  | 10 / 22 |
| 11, 23, 35  | 11 / 23 |
| 12, 24, 36  | 12 / 24 |
| 0 - 1 1 - 1 |         |

Schutzleiter auf Gehäuse verdrahten!

### **Thermofühler 16-pol**

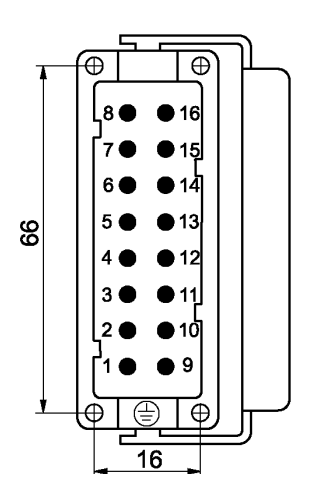

| Zone                                    | PIN        |  |
|-----------------------------------------|------------|--|
| 1                                       | 1 + / 9 -  |  |
| 2                                       | 2 + / 10 - |  |
| 3                                       | 3 + / 11 - |  |
| 4                                       | 4 + / 12 - |  |
| 5                                       | 5 + / 13 - |  |
| 6                                       | 6 + / 14 - |  |
| Schutzleiter auf<br>Gehäuse verdrahten! |            |  |

### **Thermofühler 32-pol**

|    | _    | $\bigcap$   |    |    |      |    |                 |
|----|------|-------------|----|----|------|----|-----------------|
| Ŧ  |      | Ð           |    | ⊕  | ⊕    |    | Ð               |
|    | ľ    | 8.          | •  | 16 | 24   | •  | 32              |
|    | 비    | <b>Ґ</b> 7● | •  | 15 | 23   | •  | 31 U            |
|    |      | 6 🌒         | •  | 14 | 22   |    | 30              |
| ဖွ |      | 5 ●         | •  | 13 | 21   |    | 29              |
|    |      | 4 ●         | •  | 12 | 20   | •  | 28              |
|    |      | 3 🔴         | •  | 11 | 19   |    | 27              |
|    | Ы    | [² ●        | •  | 10 | 18 ( |    | <sup>26</sup> П |
|    | 17   | <b>[</b> 1● | •  | 9  | 17   |    | 25              |
| 1  | -116 | ŧι          | Ð  | Γŧ | φĪ   | ⊕  | Tell            |
|    | L    |             |    |    |      |    |                 |
|    |      | L           |    |    |      |    |                 |
|    |      | -           | 16 | -  | -    | 16 | -               |

| PIN         |  |  |
|-------------|--|--|
| 1 + / 9 -   |  |  |
| 2 + / 10 -  |  |  |
| 3 + / 11 -  |  |  |
| 4 + / 12 -  |  |  |
| 5 + / 13 -  |  |  |
| 6 + / 14 -  |  |  |
| 7 + / 15 -  |  |  |
| 8 + / 16 -  |  |  |
| 17 + / 25 - |  |  |
| 18 + / 26 - |  |  |
| 19 + / 27 - |  |  |
| 20 + / 28 - |  |  |
|             |  |  |

Schutzleiter auf Gehäuse verdrahten!

# Anschlüsse

# Alarmstecker 12-pol (Alarmleitung 60070.021)

# Alarmausgänge: 1 = Übertemperatur, 2 = Untertemperatur

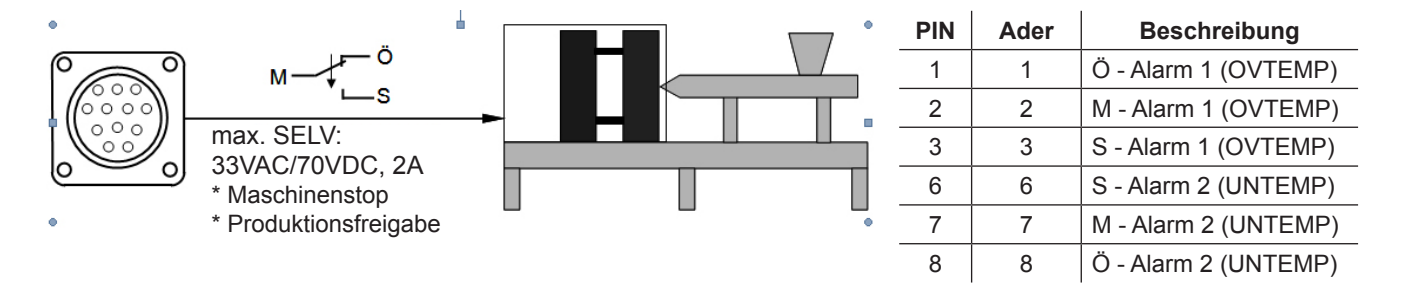

Alarmeingänge: 1 = Temperaturabsenkung, 2 = Anhebung

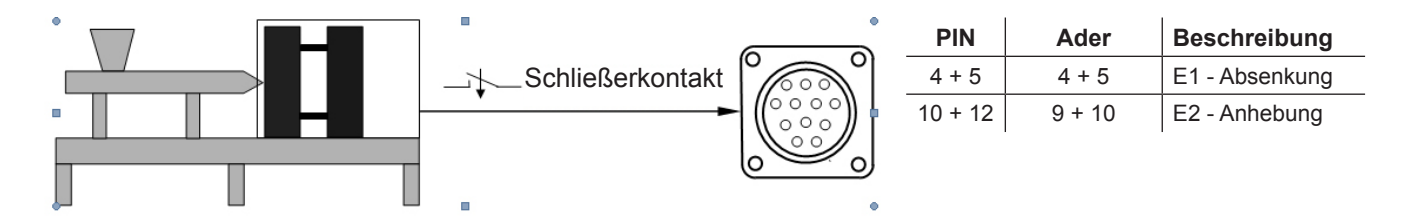

# **Technische Daten**

| Umgebungsbedingungen: | Betrieb nur in geschlo<br>Luftfeuchte bis 80 %<br>zungsgrad 2, Betriebs                                    | ossenen Räumen, Höhe bis<br>bei 30 °C, Betauung nicht z<br>stemperatur 10 - 40 °C, Lag | s 2000 m NN, relative<br>zulässig, Verschmut-<br>gerung 0 - 50 °C |  |  |
|-----------------------|----------------------------------------------------------------------------------------------------|----------------------------------------------------------------------------------------|-------------------------------------------------------------------|--|--|
| Gehäuse:              | Metall-Halbschalengehäuse, IP20, Schutzklasse I                                                            |                                                                                        |                                                                   |  |  |
|                       |                                                                                                    | Maße [mm] (WxHxD)                                                                      | Gewicht [kg]                                                      |  |  |
|                       | 6-fach / 12-fach                                                                                           | ca. 350 x 200 x 390                                                                    | ca. 12                                                            |  |  |
|                       | 24-fach / 36-fach                                                                                          | ca. 350 x 380 x 390                                                                    | ca. 22                                                            |  |  |
| Versorgungsspannung:  | 4-Leiter Drehstromnetz 230/400 VAC +/-10 %, 50 – 60 Hz<br>Überspannungskategorie II, CEE 32 Ampere Stecker |                                                                                        |                                                                   |  |  |
| Anschlusswert:        | max. 3 x 32 A                                                                                              |                                                                                        |                                                                   |  |  |
| Steckverbindung:      | Last und Fühler getrennt; 16-, 24- bzw. 32-polig (je nach Zonenzahl)                                       |                                                                                        |                                                                   |  |  |
| Thermofühler:         | Fe-CuNi Type J oder                                                                                        | L, NiCr-Ni Type K                                                                      |                                                                   |  |  |
| Leistungsausgang:     | max. 16 A je Zone, ko                                                                                      | ontaktlos im Nulldurchgang                                                             | schaltend                                                         |  |  |
| Regelbereich:         | 50 - 500 °C, Genauig<br>des Heißkanals                                                                     | keit besser 1 °C, bei entspi                                                           | rechender Ausführung                                              |  |  |

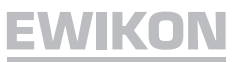

# Ersatzteile

| Artikelnummer | Bezeichnung                               |
|---------------|-------------------------------------------|
| 18061         | Sicherung                                 |
| 60040.075     | Lüfter für Regelgerät 6-fach und 12-fach  |
| 60040.076     | Lüfter für Regelgerät 24-fach und 36-fach |
| 60040.072     | Display-Karte                             |
| 60040.071     | Master-Karte Multi 6                      |
| 60040.073     | Master-Karte Multi 6 WT                   |
| 60040.074     | Netzteil 24 V                             |
| 60040.070     | Reglerkarte                               |

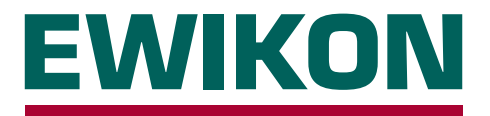

Hiermit erklären wir, dass die unten aufgeführten Produkte in der gelieferten Ausführung bezüglich Design und Konstruktionstyp den wesentlichen Schutzanforderungen der EG-Richtlinien

# 2006/95/EG "Niederspannungsrichtlinie"

und

# 2004/108/EG "EMV-Richtlinie"

entsprechen. Voraussetzung hierfür ist die bestimmungsgemäße Verwendung der Geräte sowie die Beachtung der Installations- und Inbetriebnahmehinweise.

Bei Veränderungen am Produkt verliert die Konformitätserklärung ihre Gültigkeit.

| Hersteller: | EWIKON Heißkanalsysteme GmbH |
|-------------|------------------------------|
|             | Siegener Straße 35           |
|             | D – 35066 Frankenberg        |
|             | Tel.: +49 (0) 6451 / 501-0   |

- Produkt: HPS-C-MULTI 6 Heißkanalregelgeräte für den Betrieb von 230 V Heißkanalsystemen
- Typenbezeichnung:
   69010.306 ;
   6-fach Regler

   69010.312 ;
   12-fach Regler
   69010.324 ;
   24-fach Regler

   69010.336 ;
   36-fach Regler
   69010.412 ;
   12-fach Regler

   69010.412 ;
   12-fach Regler
   69010.412 ;
   12-fach Regler

   69010.424 ;
   24-fach Regler
   69010.424 ;
   24-fach Regler

   69010.425 ;
   36-fach Regler
   69010.426 ;
   36-fach Regler
- Angewandte Normen:
   DIN EN 61010-1: 2011-07
   "Sicherheitsbestimmungen für elektrische Mess-, Steuer-, Regel- und Laborgeräte Teil 1"

   DIN EN 61000-6-2: 2006-03
   "Störfestigkeit für Industriebereiche"

   DIN EN 61000-6-4: 2007-09
   "Störaussendung für Industriebereiche"

**Hinweis:** Die Einhaltung der Anforderungen nach DIN EN 61000-6-2 und DIN EN 61000-6-4 setzt Original-Verbindungsleitungen außerhalb des Gerätes voraus.

Frankenberg, den 02.04.2012

Dr. Peter Braun Geschäftsführer

# NOXI

Artikelnummer: 13918D Technische Änderungen vorbehalten. EWIKON 02/2014

# EWIKON

Heißkanalsysteme GmbH Siegener Straße 35 35066 Frankenberg Tel: (+49) 64 51 / 50 10 Fax: (+49) 64 51 / 50 12 02 E-mail: info@ewikon.com www.ewikon.com